# **Special Occasion Coupons**

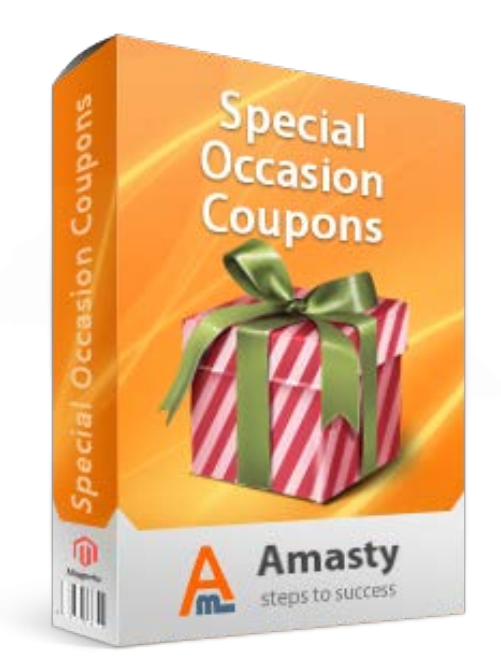

# Magento Extension User Guide

# **Official extension page:** <u>Special Occasion Coupons</u>

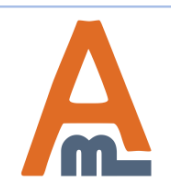

User Guide: Special Occasion Coupons

# **Table of contents:**

| 1.         | General Settings                                |
|------------|-------------------------------------------------|
| 2.         | Birthday Coupon Settings                        |
| 3.         | Registration Coupon Settings                    |
| <b>4</b> . | Newsletter Subscription Coupon Settings         |
| <b>5</b> . | Add newsletter Coupon Variable to Templates     |
| <b>6</b> . | Choose the Template in Newsletter Configuration |
| 7.         | <u>'No Customer Activity' Coupon Settings9</u>  |
| 8.         | Wishlist Coupon Settings                        |
| 9.         | <u>'Order Placed' Coupon Settings11</u>         |
| 10.        | Cooperation with Auto Add Promo Items           |

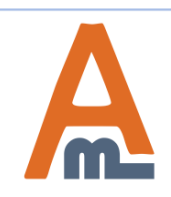

#### 1. Special Occasion Coupons- General Settings

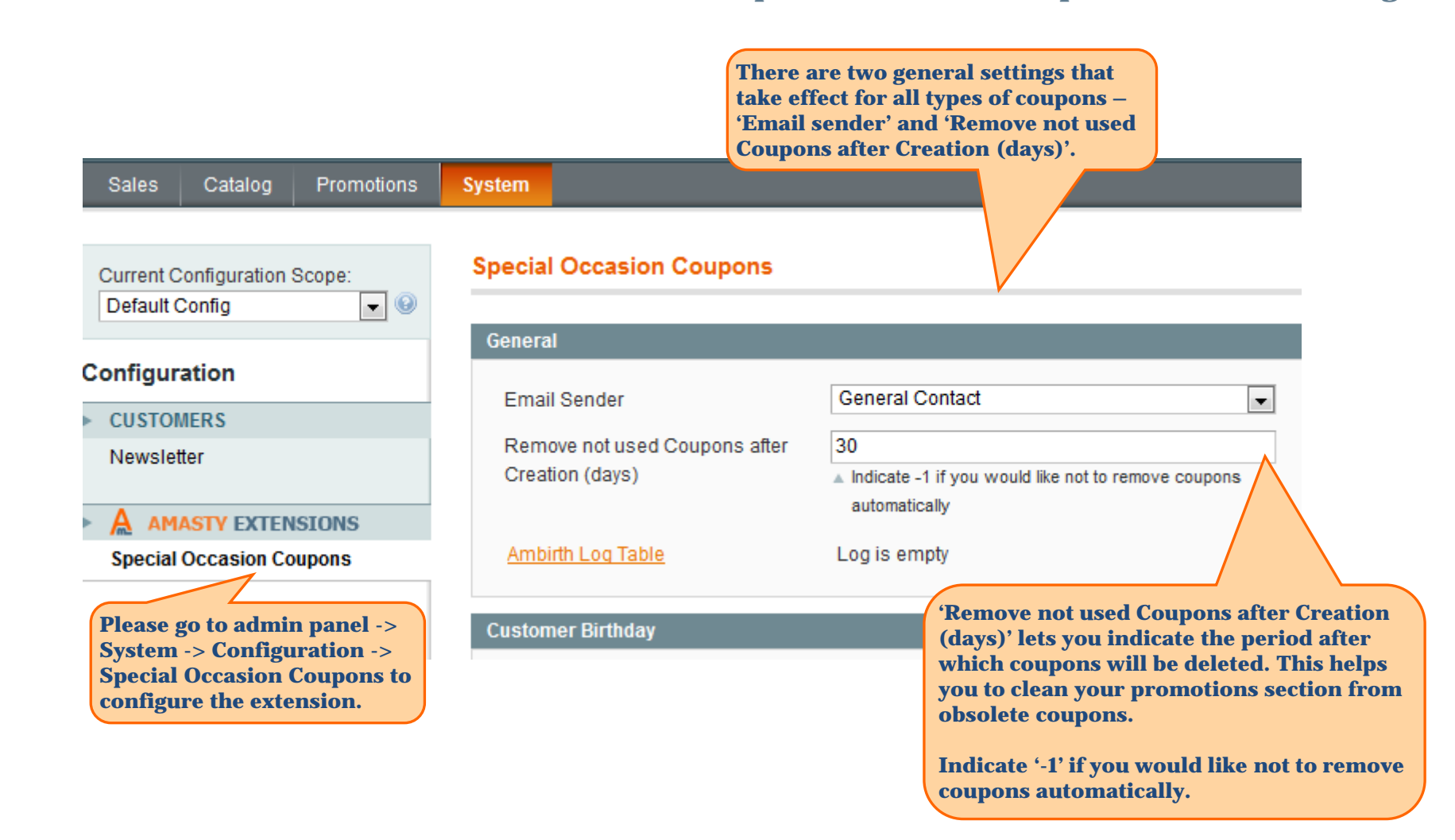

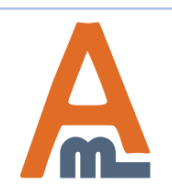

# 2. Special Occasion Coupons- Birthday Coupon Settings

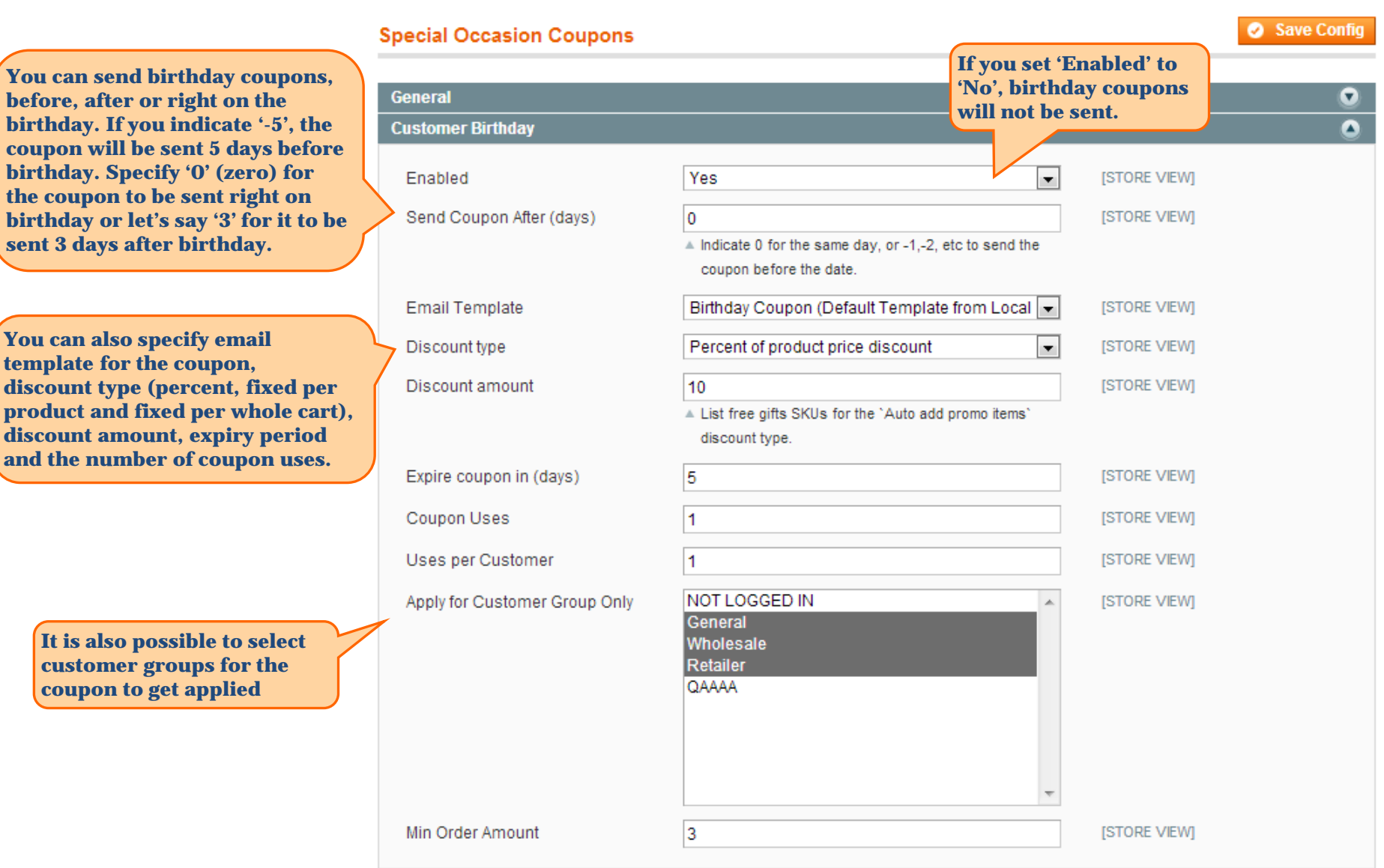

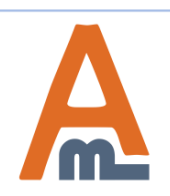

#### User Guide: Special Occasion Coupons

# 3. Special Occasion Coupons- Registration Coupon Settings

Specify '0' (zero) for the registration coupon to be sent right on the day of registration or let's say '3' for it to be sent 3 days after registration.

You can specify email template for the coupon, discount type (percent, fixed per product and fixed per whole cart), discount amount, expiry period, the number of coupon uses and minimal order subtotal for the coupon to get applied.

| General                                   | If you set 'Enabled' to                                                  |                                       |              | 0 |
|-------------------------------------------|--------------------------------------------------------------------------|---------------------------------------|--------------|---|
| Customer Birthday                         | will not be sent.                                                        |                                       |              | • |
| New Registartion                          |                                                                          |                                       |              | ۵ |
| Enabled                                   | Yes                                                                      | v                                     | [STORE VIEW] |   |
| <ul> <li>Send Coupon Atter (da</li> </ul> | N(S) 0<br>Indicate 0 for the same                                        | day.                                  | [STORE VIEW] |   |
| Email Template                            | Registration Coupon                                                      | Default Template from L 💌             | [STORE VIEW] |   |
| Discount type                             | Percent of product price                                                 | e discount 💌                          | [STORE VIEW] |   |
| Discount amount                           | <ul> <li>5</li> <li>▲ List free gifts SKUs for discount type.</li> </ul> | the `Auto add promo items`            | [STORE VIEW] |   |
| Expire coupon in (days                    | ) 5                                                                      |                                       | [STORE VIEW] |   |
| Coupon Uses                               | 1                                                                        |                                       | [STORE VIEW] |   |
| Uses per Customer                         | 1                                                                        |                                       | [STORE VIEW] |   |
| Apply for Customer Gro                    | oup Only NOT LOGGED IN<br>General<br>Wholesale<br>Retailer<br>QAAAA      | · · · · · · · · · · · · · · · · · · · | [STORE VIEW] |   |
| Min Order Amount                          | 2                                                                        |                                       | [STORE VIEW] |   |

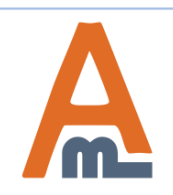

#### User Guide: Special Occasion Coupons

## 4. Special Occasion Coupons- Newsletter Subscription Coupon Settings

|                                              | General<br>Customer Birthday                                                                                                 | If you set 'Enabled' to 'No',<br>newsletter subscription                                                                                          | 0            |
|----------------------------------------------|----------------------------------------------------------------------------------------------------|----------------------------------------------------------------------------------------------------|--------------|
|                                              | New Registartion                                                                                                    | coupons will not be generated.                                                                                                    | •            |
|                                              | Newsletter Subscribtion                                                                                                    |                                                                                                    | ۵            |
|                                              | Enabled                                                                                                    | Yes To send the coupon in the subscription success email please add {{var subscriber.getCoupon()}} variable to the subscription success template. | [STORE VIEW] |
|                                              | Discount type                                                                                                    | Percent of product price discount                                                                                                    | [STORE VIEW] |
| fixed<br>nt,<br>upon                         | Discount amount                                                                                                    | 10<br>▲ List free gifts SKUs for the `Auto add promo items`<br>discount type.                                                                     | [STORE VIEW] |
|                                              | Expire coupon in (days)                                                                                                    | 7                                                                                                    | [STORE VIEW] |
|                                              | Coupon Uses                                                                                                    | 1                                                                                                    | [STORE VIEW] |
|                                              | Uses per Customer                                                                                                    | 1                                                                                                    | [STORE VIEW] |
|                                              | Apply for Customer Group Only                                                                                                | NOT LOGGED IN<br>General<br>Wholesale<br>Retailer<br>QAAAA                                                                                        | [STORE VIEW] |
| For new<br>please a<br>variable<br>do this p | vsletter subscription coupon<br>dd {{var subscriber.getCoup<br>e to the subscription success<br>please go to System -> Trans | s to be sent,<br>oon()}}<br>template. To<br>actional                                                                                              | [STORE VIEW] |
| the next                                     | and the Add New Template<br>page for further instruction                                                                     | IS.                                                                                                    |              |

You can specify discount type (percent, fixed per product and fixed per whole cart), discount amount, expiry period, the number of coupon uses and minimal order subtotal for the coupon to get applied.

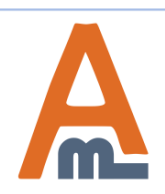

#### User Guide: Special Occasion Coupons

# 4. Special Occasion Coupons– One Year With Us Coupon Settings

Special Occasion Coupons

You can specify discount type (percent, fixed per product and fixed per whole cart), discount amount, expiry period, the number of coupon uses and minimal order subtotal for the coupon to get applied.

| ĺ | Order Placed                  |                                                                     | coupons      | for this o   | occasion will   |   |
|---|-------------------------------|---------------------------------------------------------------------|--------------|--------------|-----------------|---|
|   | One More Year With Us         |                                                                     | not be ge    | merateu.     |                 | ) |
|   | Enabled                       | No                                                                  |              |              | •               |   |
|   | Email Template                | One More Year With Us                                               | Coupon (De   | efault Templ | •               |   |
|   | Discount type                 | Percent of product price                                            | discount     |              |                 |   |
| 7 | Discount amount               | 5                                                                   |              |              |                 |   |
|   |                               | <ul> <li>List free gifts SKUs for the<br/>discount type.</li> </ul> | he `Auto add | You can      | create email    |   |
|   | Expire coupon in (days)       | 1                                                                   |              | occasion     | e only for this |   |
|   | Coupon Uses                   | 1                                                                   |              |              |                 |   |
|   | Uses per Customer             | 1                                                                   |              |              |                 |   |
|   | Apply for Customer Group Only | NOT LOGGED IN                                                       |              |              | *               |   |
|   |                               | General                                                             |              |              |                 |   |
|   |                               | Wholesale                                                           |              |              |                 |   |
|   |                               | Retailer                                                            |              |              |                 |   |
|   |                               | QAAAA                                                               |              |              |                 |   |
|   |                               |                                                                     |              |              |                 |   |
|   |                               |                                                                     |              |              |                 |   |
|   |                               |                                                                     |              |              |                 |   |
|   |                               |                                                                     |              |              | -               |   |
|   | Min Order Amount              | 0                                                                   |              |              |                 |   |

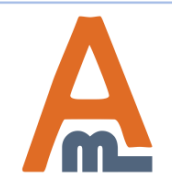

#### User Guide: Special Occasion Coupons

## 5. Special Occasion Coupons– Add Newsletter Coupon Variable to Templates

| New Email Template     | <ul> <li>→ Back Reset Convert to Plain Text Preview Template</li> <li>✓ Save Template</li> </ul>                                                                                                    |
|------------------------|----------------------------------------------------------------------------------------------------|
| Load default template  |                                                                                                    |
| Template *<br>Locale * | Newsletter subscription success         English (United States)         Choose Newsletter subscription success template and click 'Load Template' button.                                                                                                    |
| Template Information   |                                                                                                    |
| Template Name *        | Newsletter success                                                                                                    |
| Template Subject *     | Newsletter subscription success                                                                                                    |
|                        | Insert Variable                                                                                                    |
| Template Content *     | Newsletter subscription success<br>{{depend subscriper.getCoupon()}}<br>Feel free to use this coupon: {{var subscriber.getCoupon()}}<br>Please note that it expires in {{config path='ambith/newsletter/coupon_days'}}<br>day(s)<br>{{/depend}}<br>Then in the template you can either use {{var subscriber.getCoupon()}}<br>variable to include the coupon. Or the following depend construction:<br>{{depend subscriber.getCoupon()}}<br>Feel free to use this coupon: {{var subscriber.getCoupon()}}<br>Please note that it expires in<br>{{config path='ambirth/newsletter/coupon_days'}} day(s)<br>{{/depend}}<br>If you use depend construction, the coupons text block will be sent only<br>when subscription coupons are enabled in configuration section. |

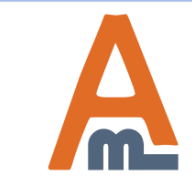

#### 6. Special Occasion Coupons- Choose the Template in Newsletter Configuration

|                                              |                               | rr                                            | 88              |
|----------------------------------------------|-------------------------------|-----------------------------------------------|-----------------|
| Current Configuration Scope:                 | Newsletter                    |                                               | 🛛 🕗 Save Config |
| Default Config 🚽                             |                               |                                               |                 |
|                                              | Subscription Options          |                                               | ۵               |
| Once you save the                            |                               |                                               |                 |
| template, please go to                       | Success Email Template        | Newsletter Success                            | [STORE VIEW]    |
| System -> Configuration<br>-> Newsletter and | Unsubscription Email Sender   | General Contact                               | [STORE VIEW]    |
| choose the template you                      | Unsubscription Email Template | Newsletter unsubscription success (Default Te | [STORE VIEW]    |
| Template' setting .                          | Success Email Sender          | General Contact                               | [STORE VIEW]    |
| Design                                       | Confirmation Email Template   | Newsletter Confirmation                       | [STORE VIEW]    |
| Currency Setup                               | Need to Confirm               | Yes                                           | [STORE VIEW]    |
| Store Email Addresses                        | Confirmation Email Sender     | General Contact                               | [STORE VIEW]    |
| Reports                                      | Allow Guest Subscription      | Yes                                           | [STORE VIEW]    |
| Content Management                           |                               |                                               |                 |
| CATALOG                                      |                               |                                               |                 |
| Catalog                                      |                               |                                               |                 |
| Inventory                                    |                               |                                               |                 |
| Google Sitemap                               |                               |                                               |                 |
| RSS Feeds                                    |                               |                                               |                 |
| Email to a Friend                            |                               |                                               |                 |
| ► THE FIND                                   |                               |                                               |                 |
| Feed                                         |                               |                                               |                 |
| CUSTOMERS                                    |                               |                                               |                 |
| Newsletter                                   |                               |                                               |                 |
|                                              |                               |                                               |                 |

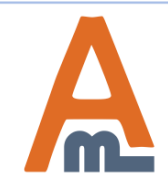

# User Guide: Special Occasion Coupons

## 7. Special Occasion Coupons– No Customer Activity Coupon Settings

Inactivity is defined by the last login. You set period after last login when 'no activity' coupon should be sent. Minimal period is 1 day.

You can specify email template for the coupon, discount type (percent, fixed per product and fixed per whole cart), discount amount, expiry period, the number of coupon uses and minimal order subtotal for the coupon to get applied.

|                                         |                                                                 | If you set 'Enabled' to<br>activity coupons will | o 'No', no<br>not be sent. |   |
|-----------------------------------------|-----------------------------------------------------------------|--------------------------------------------------|----------------------------|---|
| New Registartion                        |                                                                 | These coupons are of<br>a year, so this feature  | nly sent once              | • |
| Newsletter Subscribtion                 |                                                                 | the inactive custome                             | rs.                        | 0 |
| No Customer Activity                    |                                                                 | 7                                                |                            |   |
| Enabled                                 | Yes                                                             | •                                                | [STORE VIEW]               |   |
| Send Coupon After Last Log-In<br>(days) | 30                                                              |                                                  | [STORE VIEW]               |   |
| Email Template                          | Last Log-In Coupon (I                                           | Default Template from Lc 💌                       | [STORE VIEW]               |   |
| Discount type                           | Percent of product price                                        | ce discount 🗨                                    | [STORE VIEW]               |   |
| Discount amount                         | 15                                                              |                                                  | [STORE VIEW]               |   |
|                                         | <ul> <li>List free gifts SKUs for<br/>discount type.</li> </ul> | the `Auto add promo items`                       |                            |   |
| Expire coupon in (days)                 | 7                                                               |                                                  | [STORE VIEW]               |   |
| Coupon Uses                             | 1                                                               |                                                  | [STORE VIEW]               |   |
| Uses per Customer                       | 1                                                               |                                                  | [STORE VIEW]               |   |
| Apply for Customer Group Only           | NOT LOGGED IN<br>General<br>Wholesale<br>Retailer<br>QAAAA      | ~                                                | [STORE VIEW]               |   |
| Min Order Amount                        | 0                                                               |                                                  | [STORE VIEW]               |   |

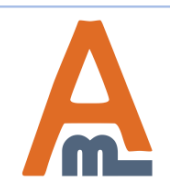

#### User Guide: Special Occasion Coupons

#### 8. Special Occasion Coupons- Wishlist Coupon Settings

| Specify '0' (zero) for the                                                                                                    | Newsle<br>'No', wishlist coupon<br>No Cust<br>Wishlist Created | s                                                                            | •<br>•<br>•  |
|----------------------------------------------------------------------------------------------------|----------------------------------------------------------------|------------------------------------------------------------------------------|--------------|
| wishlist coupon to be sent<br>right on the day of wishlist                                                                      | Enabled                                                        | No                                                                           | [STORE VIEW] |
| creation or let's say '3' for it to<br>be sent 3 days after that.                                                               | Send Coupon After (days)                                       | 3<br>▲ Indicate 0 for the same day.                                          | [STORE VIEW] |
|                                                                                                    | Email Template                                                 | Wishlist Created Coupon (Default Template frc 💌                              | [STORE VIEW] |
| You can specify email template                                                                                                  | Discount type                                                  | Percent of product price discount                                            | [STORE VIEW] |
| for the coupon, discount type<br>(percent, fixed per product and<br>fixed per whole cart), discount<br>amount expiry period the | Discount amount                                                | 5<br>▲ List free gifts SKUs for the `Auto add promo items`<br>discount type. | [STORE VIEW] |
| number of coupon uses and                                                                                                    | Expire coupon in (days)                                        | 5                                                                            | [STORE VIEW] |
| minimal order subtotal for the coupon to get applied.                                                                           | Coupon Uses                                                    | 1                                                                            | [STORE VIEW] |
|                                                                                                    | Uses per Customer                                              | 1                                                                            | [STORE VIEW] |
|                                                                                                    | Apply for Customer Group Only                                  | NOT LOGGED IN<br>General<br>Wholesale<br>Retailer<br>QAAAA                   | [STORE VIEW] |
|                                                                                                    | Min Order Amount                                               | 0                                                                            | [STORE VIEW] |

(--

. . . . . . . . .

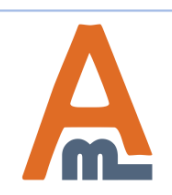

#### User Guide: Special Occasion Coupons

## 9. Special Occasion Coupons- Order Placed

| General                                | •                                                                                                    |
|----------------------------------------|----------------------------------------------------------------------------------------------------|
| Customer Birthday                      | •                                                                                                    |
| New Registartion                       | •                                                                                                    |
| Newsletter Subscribtion                | If you set 'Enchled' to                                                                                                    |
| Wishlist Created                       | 'Yes', the coupon will be                                                                                                    |
| No Customer Activity                   | sent right after the                                                                                                    |
| Order Placed                           | order is placed.                                                                                                    |
| Enabled                                | No [STORE VIEW]                                                                                                    |
| Email Template                         | Order Placed Coupon (Default Template from L                                                                                                    |
| Discount type<br>Discount amount       | Percent of product price discount       ✓         5       ✓         ▲ List free gifts SKUs for the 'Auto add promo items' discount type.       ✓ |
| Expire coupon in (days)<br>Coupon Uses | 3     number of coupon uses and minimal order subtotal for the coupon to get applied.                                                            |
| Uses per Customer                      | 1 [STORE VIEW]                                                                                                    |
| Apply for Customer Group Only          | NOT LOGGED IN<br>General<br>Wholesale<br>Retailer<br>QAAAA                                                                                       |
| Min Order Amount                       | 0 [STORE VIEW]                                                                                                    |

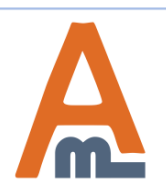

## User Guide: Special Occasion Coupons

#### **10. Special Occasion Coupons – Cooperation with Auto Add Promo Items**

#### **Special Occasion Coupons**

| General                     |                                                                                                    | • |
|-----------------------------|----------------------------------------------------------------------------------------------------|---|
| Customer Birthday           |                                                                                                    | ٥ |
| Enabled                     | No [STORE VIEW]                                                                                                    |   |
| Send Coupon After (days)    | 0 [STORE VIEW]<br>▲ Indicate 0 for the same day, or -1,-2, etc to send the<br>coupon before the date.                                         |   |
| Email Template              | Birthday Coupon (Default Template from Locale (STORE VIEW)                                                                                    |   |
| Discount type               | Percent of product price discount                                                                                                    |   |
| Discount amount             | Percent of product price discount<br>Fixed amount discount<br>Fixed amount discount for whole cart<br>Auto add promo items for the whole cart |   |
| e module greatly cooperates | with our                                                                                                    |   |

The module greatly cooperates with our other extension <u>Auto Add Promo Items</u>. If you have Auto Add Promo Items installed, you can send coupons for free gifts for all occasions (birthday, registration, subscription, etc.

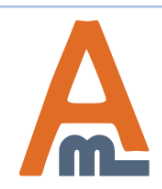

Save Config

#### **10. Special Occasion Coupons – Cooperation with Auto Add Promo Items**

| Special Occasion Coupons |                                                                                            | 🥑 Save Config                                                                                                    |                                                                                           |
|--------------------------|--------------------------------------------------------------------------------------------|----------------------------------------------------------------------------------------------------|-------------------------------------------------------------------------------------------|
|                          |                                                                                            |                                                                                                    |                                                                                           |
| General                  |                                                                                            |                                                                                                    |                                                                                           |
| Customer Birthday        |                                                                                            |                                                                                                    |                                                                                           |
| New Registration         |                                                                                            | ٢                                                                                                    |                                                                                           |
| Enabled                  | Yes                                                                                        | [STORE VIEW]                                                                                                    |                                                                                           |
| Send Coupon After (days) | 0                                                                                          | [STORE VIEW]                                                                                                    |                                                                                           |
|                          | Indicate 0 for the same day.                                                               |                                                                                                    |                                                                                           |
| Email Template           | Registration Coupon (Default Template from Ld                                              | [STORE VIEW]                                                                                                    |                                                                                           |
| Discount type            | Auto add promo items for the whole cart                                                    | [STORE VIEW]                                                                                                    |                                                                                           |
| Discount amount          | mouse5000                                                                                  | [STORE VIEW]                                                                                                    |                                                                                           |
|                          | <ul> <li>List free gifts SKUs for the 'Auto add promo items'<br/>discount type.</li> </ul> |                                                                                                    |                                                                                           |
|                          |                                                                                            | To provide a coupon with<br>select 'Auto add promo it<br>cart' discount type. Then<br>amount' field please spec<br>item which should be the | a free gift pleas<br>tems for the who<br>in the 'Discount<br>ify SKU of the<br>free gift. |

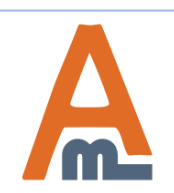

User Guide: Special Occasion Coupons

# **Thank you!**

Should you have any questions or feature suggestions, please contact us at: <u>http://amasty.com/contacts/</u>

Your feedback is absolutely welcome!

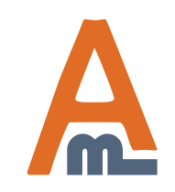

User Guide: Special Occasion Coupons